#### Page 1

# **C-SMART HELP**

# BILL DOCUMENTATION

## HOW TO ADD BILL/BILL PAYMENT/BILL PAYMENT REFUND/BILL FORGIVEN DOCUMENTATION

- 1. Go to the vendor's **Bill's** page.
  - > Click the bill's Transaction ID OR enter it into the Search Name or Transaction ID bar.
  - > For a bill payment, bill payment refund, or forgiven bill, use that **Transaction ID**.

| Bills 🚯                    |                                                                                      |                    |                                |                              |                       |                                                          | 1                            | Back to Bills |
|----------------------------|--------------------------------------------------------------------------------------|--------------------|--------------------------------|------------------------------|-----------------------|----------------------------------------------------------|------------------------------|---------------|
| Search by Last N           | Name or Entity Name                                                                  | Q                  |                                |                              |                       |                                                          | Add Na                       | me            |
| Profile                    |                                                                                      |                    |                                |                              | Tota                  | s                                                        |                              |               |
| Name:<br>Address:<br>Boro: | A-OK Print Shop, Inc.<br>223 Astoria Blvd.<br>Astoria NY 11102<br>Queens Corporation |                    |                                |                              |                       | Total Outstanding:<br>Total Payments:<br>Total Forgiven: | \$575.00<br>\$0.00<br>\$0.00 |               |
| Bills                      |                                                                                      |                    |                                |                              |                       |                                                          |                              | \dd Bill      |
| Transaction ID             | 1/16/2019                                                                            | Documentation<br>0 | <b>Bill Amount</b><br>\$575.00 | <b>Payment</b><br>(\$0.00) 0 | Payment Refu<br>\$0.0 | nd Forgiven                                              | Outstanding<br>\$575.00      | 0             |

OR

| NYC 📕        | New York City Campaign Finance Board |         | Election Cycle 2021 - Sophia Rosario |               | Help 🗸              | srosar1389 <del>-</del> |   |
|--------------|--------------------------------------|---------|--------------------------------------|---------------|---------------------|-------------------------|---|
|              |                                      |         |                                      |               | 8377                |                         | ٩ |
|              |                                      |         |                                      |               | -                   | Add Name                |   |
| Transactions | Documentation                        | Reports | Submission                           | $\rightarrow$ | <b>8377</b> Bill Pa | ayment                  |   |
|              |                                      |         |                                      |               |                     |                         |   |

Important: Bill payments, refunds, and forgiven bills are each assigned separate transaction IDs.

### 2. Click Add Document.

| Documentation Add Docum |            |             |             |                  |  |  |  |  |
|-------------------------|------------|-------------|-------------|------------------|--|--|--|--|
|                         | Туре       | Date Linked | Submit Date | Statement Number |  |  |  |  |
|                         | No records |             |             |                  |  |  |  |  |

- 3. Upload a new document or select a previously uploaded one.
  - > If you are uploading a new document, click **Upload PDF** and select a file from your computer.
  - Clicking Select Existing Document will open a list of all previously uploaded contracts or leases for the name record you have selected. Check the Linked box and click Save to add the document to the transaction and return to the Bills screen. (This will skip Step 4.)

| Add Documentation                                                                                                  |                                                                                                    |
|----------------------------------------------------------------------------------------------------|----------------------------------------------------------------------------------------------------|
| Last Name or Entity Name: A-OK Print Shop, Inc. Transaction                                                        | n ID: 8377 Amount: \$575.00 Date: 1/30/2019 Expenditure Type: Bill Payment File Name: Sample Bill and Bill Payment.pdf                                                                                                    |
| Select a PDF file to upload (File size limit 4 MB)  Upload PDF                                                     | Select page(s) and Type of Document (Indicate multiple pages by comma or dash)            ● Page(s)         ● Select All Pages         Type         Canceled Committee Checks             Save         Cancel                       |
| PDF Preview          Sophia for Co         78-42 Northe         Jackson Height         Pay to the         Order of | uncil       143         n Blod.       Date         ts, NY 11372       Date         ABC Printing, Inc.       \$ 5,400.20         ousand four hundred and 20/100       Dollars         Alexis Davis         B71713       11853887571: |

| List of Existing Documents                                      |          |                  |             |               |             |  |  |  |
|-----------------------------------------------------------------|----------|------------------|-------------|---------------|-------------|--|--|--|
| Select the document you would like to link this transaction to. |          |                  |             |               |             |  |  |  |
|                                                                 |          | Туре             | Upload Date | Submit Date   | Linked      |  |  |  |
|                                                                 | View PDF | Lease Agreements | 10/19/2018  |               |             |  |  |  |
|                                                                 |          |                  |             | $\rightarrow$ | Save Cancel |  |  |  |

- 4. Enter and save the document details.
  - Select page(s) and type of document:
    - Page(s): Use a dash to select a page range (3-4) or a comma to select nonconsecutive pages (1, 3). You also can choose Select All Pages.
    - Type: Select the document type. All documents saved as a contract or lease will be available for future bills.
  - > Then, click **Save** to upload the document to C-SMART and link it to the transaction.

| Add Documentation                                  |                                                                                                    |
|----------------------------------------------------|----------------------------------------------------------------------------------------------------|
| Last Name or Entity Name: A-OK Print Shop, Inc.    | Transaction ID: 8409 Amount: \$500.00 Date: 10/16/2018 Expenditure Type: Bill File Name: Number 13A 08-20-18.pdf |
| Select a PDF file to upload (File size limit 4 MB) | Select page(s) and Type of Document (indicate multiple pages by comma or dash)                                   |
| + Upload PDF                                       | Image: Select All Pages     Type       Image: Select All Pages     Type                                          |
| Select Existing Document                           | Save Cancel                                                                                                    |
| PDF Preview                                        |                                                                                                    |
|                                                    |                                                                                                    |
|                                                    |                                                                                                    |
|                                                    |                                                                                                    |
|                                                    | A-OK Print Shop, Inc. INIX/OLCUE                                                                                 |
|                                                    | Asstoria, NY 11102                                                                                               |

### 5. The document has been successfully uploaded.

|                                      | ccessfully linked page(s) 1 to Transaction ID: 8377                                  |                                                          | ×                            |
|--------------------------------------|--------------------------------------------------------------------------------------|----------------------------------------------------------|------------------------------|
| Bill Payment<br>Transaction ID: 8377 | Statement: N/A                                                                       |                                                          | ← Back to Bill Detail        |
| Profile                              |                                                                                      | Totals                                                   |                              |
| Name:<br>Address:<br>Boro:           | A-OK Print Shop, Inc.<br>223 Astoria Blvd.<br>Astoria NY 11102<br>Queens Corporation | Total Outstanding:<br>Total Payments:<br>Total Forgiven: | \$0.00<br>\$575.00<br>\$0.00 |

#### Important:

- The maximum allowable file size is 4MB and only PDFs can be uploaded. For help with larger files, contact your Candidate Services liaison.
- The CFB does not receive uploaded documents until the underlying transaction is submitted in a disclosure statement or an amendment.
- 6. You can return to this page anytime and click **View PDF** to review your upload.

| Documentation |                           |             |             |                  | Add Document |
|---------------|---------------------------|-------------|-------------|------------------|--------------|
|               | Туре                      | Date Linked | Submit Date | Statement Number |              |
| View PDF      | Canceled Committee Checks | 1/30/2019   |             |                  | × Delete     |

# HOW TO DELETE BILL/BILL PAYMENT/BILL PAYMENT REFUND/BILL FORGIVEN DOCUMENTATION

- 1. Go to the vendor's **Bills** page.
  - > Click the bill's Transaction ID OR enter it into the Search Name or Transaction ID bar.
  - > For a bill payment, bill payment refund, or forgiven bill, use that **Transaction ID.**

| Bills 🚯                    |                                                                                      |                    |                         |                       |                            |                                               | 🕈 Ba                         | ck to Bills |
|----------------------------|--------------------------------------------------------------------------------------|--------------------|-------------------------|-----------------------|----------------------------|-----------------------------------------------|------------------------------|-------------|
| Search by Last N           | lame or Entity Name                                                                  | Q                  |                         |                       |                            |                                               | Add Nam                      | e           |
| Profile                    |                                                                                      |                    |                         |                       | Totals                     |                                               |                              |             |
| Name:<br>Address:<br>Boro: | A-OK Print Shop, Inc.<br>223 Astoria Blvd.<br>Astoria NY 11102<br>Queens Corporation |                    |                         |                       | Total C<br>Totz<br>To      | Outstanding:<br>al Payments:<br>tal Forgiven: | \$575.00<br>\$0.00<br>\$0.00 |             |
| Bills                      |                                                                                      |                    |                         |                       |                            |                                               | Add                          | d Bill      |
| Transaction ID             | 1/16/2019                                                                            | Documentation<br>0 | Bill Amount<br>\$575.00 | Payment<br>(\$0.00) 0 | Payment Refund<br>\$0.00 o | Forgiven<br>(\$0.00) 0                        | Outstanding<br>\$575.00      | 0           |

OR

| C-SMART Election Cycle 2021 - 50              | ophia Rosario    | Help - srosar1389 - |
|-----------------------------------------------|------------------|---------------------|
| New York City Campaign Finance Board          | 8374             | Q                   |
|                                               |                  | Add Name            |
| Transactions Documentation Reports Submission | <b>8374</b> Bill |                     |

### 2. Click Delete under Documentation.

| Documentation |                   |             |             |                  | Add Document |
|---------------|-------------------|-------------|-------------|------------------|--------------|
|               | Туре              | Date Linked | Submit Date | Statement Number |              |
| View PDF      | Invoices/Receipts | 1/30/2019   |             |                  | × Delete     |

> Click **Yes** on the window that opens to complete the deletion.

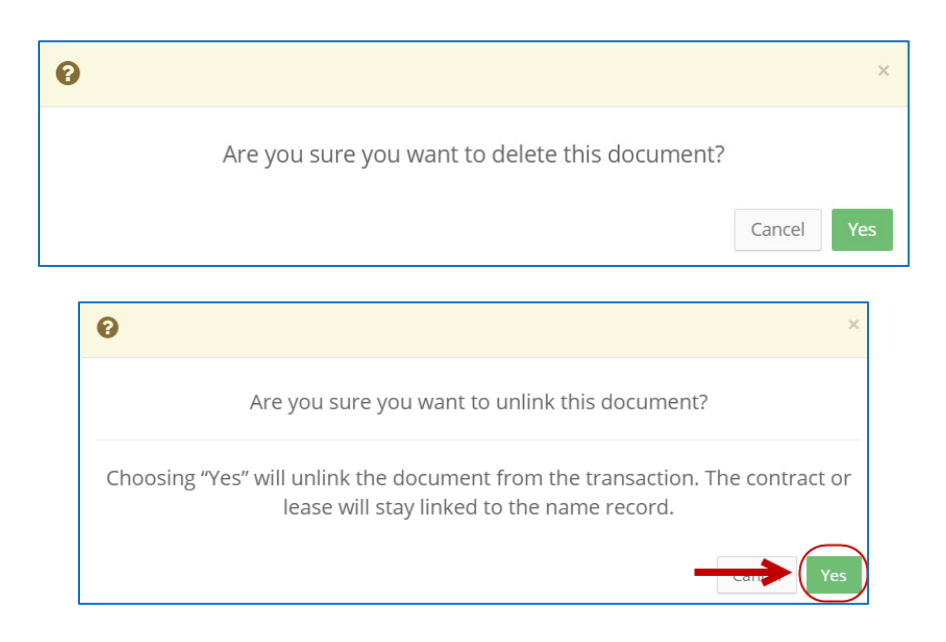

3. The document has been successfully deleted/unlinked.

| ⊘ The document has been successfully deleted. |   |       |        |          |                | ×                   |
|-----------------------------------------------|---|-------|--------|----------|----------------|---------------------|
| Bills                                         | 1 |       |        |          | Sack to A      | OK Print Shop, Inc. |
| Transaction ID: 8374                          |   | + Add | C Edit | O Delete | 🖨 Print Letter | ⊠ Send Email        |

Important: You cannot delete documentation after it has been submitted to the CFB.